# USB 3.2 Gen1 HUB Gigabit ETH HAT

This is a driver-free 3 ports USB 3.2 Gen1 Hub HAT for Raspberry Pi, also with a Gigabit Ethernet port, provides more USB/network capability to your Pi, make it easy to connect more USB devices and network devices.

The HAT features a standard Raspberry Pi 40PIN GPIO extension header, when working with Raspberry Pi 4, the USB 3.2 Gen1 ports is able to provide up to 5 Gbps data rate, which means 10 times faster than USB 2.0.

## Features

- 3x USB 3.2 Gen1 ports, compatible with USB 3.0 / 2.0 /1.1
- 1x Gigabit Ethernet port, 1000M/100M/10M compatible
- Onboard external USB-C 5V DC power port, ensures a more stable power supply
- 1x power indicator and 3x USB port indicators, easy to check the operating status
- Driver-free, plug, and play, compatible with OS including Windows, Mac OS, Linux, and Android
- Purpose-made for Raspberry Pi 4, compatible with other Raspberry Pi versions as well

## What's on board

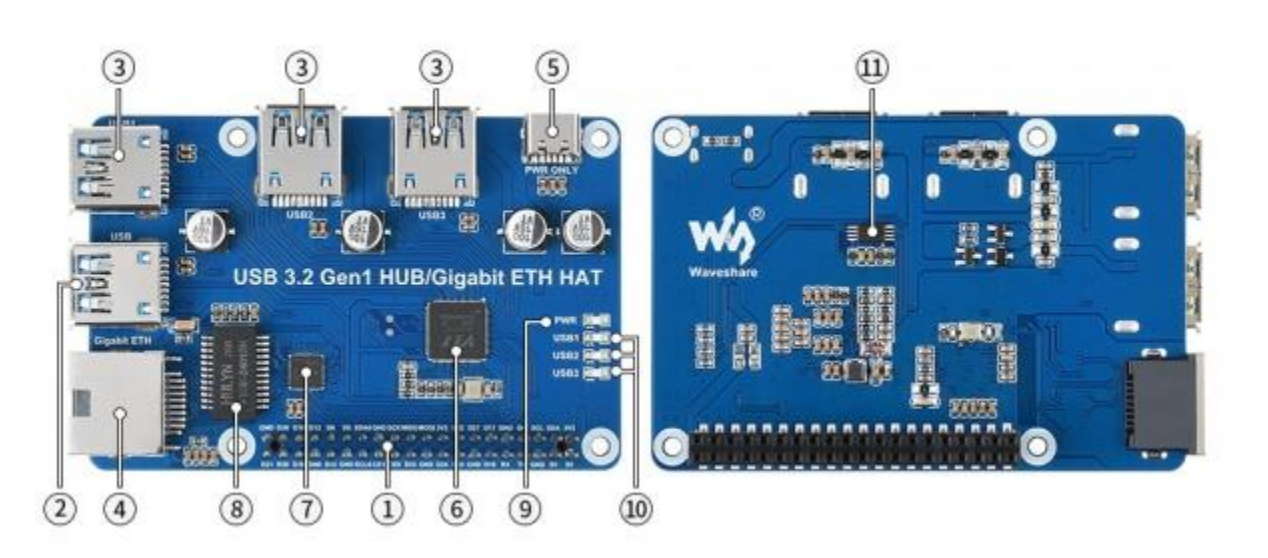

1. Raspberry Pi GPIO header

for connecting Raspberry Pi

2. USB 3.2 Gen1 HUB input

connects to Raspberry Pi USB port

3. USB 3.2 Gen1 extended ports

#### USB1~USB3

- 4. Gigabit Ethernet port
- up to 1000Mbps data rate
  - 5. PWR ONLY port

for external USB-C 5V DC power input

6. VL817-Q7

USB HUB chip

7. RTL8153B

USB 3.0 to Gigabit Ethernet converter

8. TGE-2401SR

Gigabit Ethernet transformer

9. PWR

power indicator

10. USB1~USB3

indicator for each USB port

11. MX25L512EOI-10G

FLASH chip

### **Expected Result**

Take Raspberry Pi 4B as an example

- Insert the module to 40PIN GPIO of Raspberry Pi 4B. Connect the USB interface of USB HUB to Raspberry Pu by the USB 3.0 Adapter.
- Connect 5V power supply to the POWER ONLY port.
- Connect USB devices to USB ports \*USB1~UBS4), the corresponding LED will turn on for indicating.

## Working with Raspberry Pi

#### 1. Hardware preparation

- Raspberry Pi 4B x1
- USB 3.2 Gen1 HUB Gigabit ETH HAT x1
- USB 3.0 Adapter x1 (You also use USB3,0 cable)
- USB 3.0 SSD x1

## 2.Configure Rasberry Pi

• Enter the root directory of Pi

cd ../..

• Enter the directory of USB3.0 SSD

\_\_\_\_\_

cd media/pi/xxx (xxx is the name of the disk)

#### • Free memory

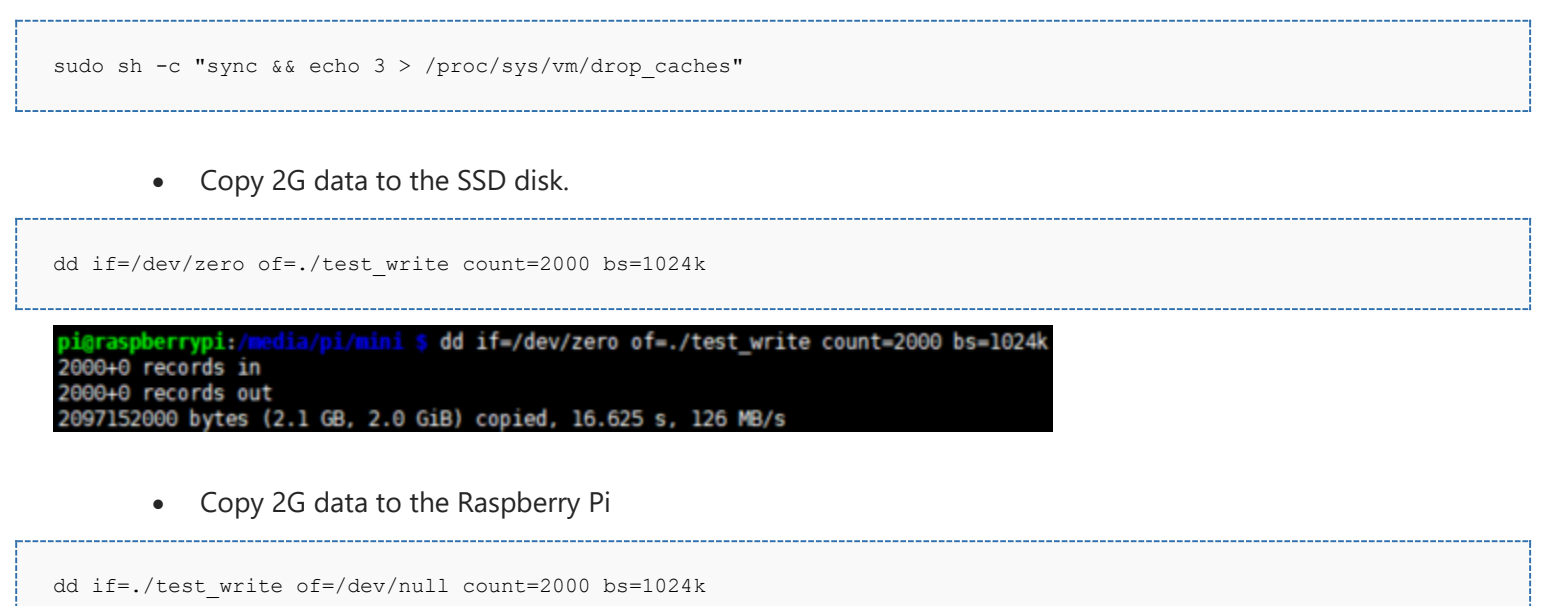

```
pi@raspberrypi:/media/pi/mini $ dd if=./test_write of=/dev/null count=2000 bs=1024k
2000+0 records in
2000+0 records out
2097152000 bytes (2.1 GB, 2.0 GiB) copied, 3.14886 s, 666 MB/s
```

#### 3.Working with Ubuntu (Raspberry Pi)

• Search disk in menu->Enter->Open the disk

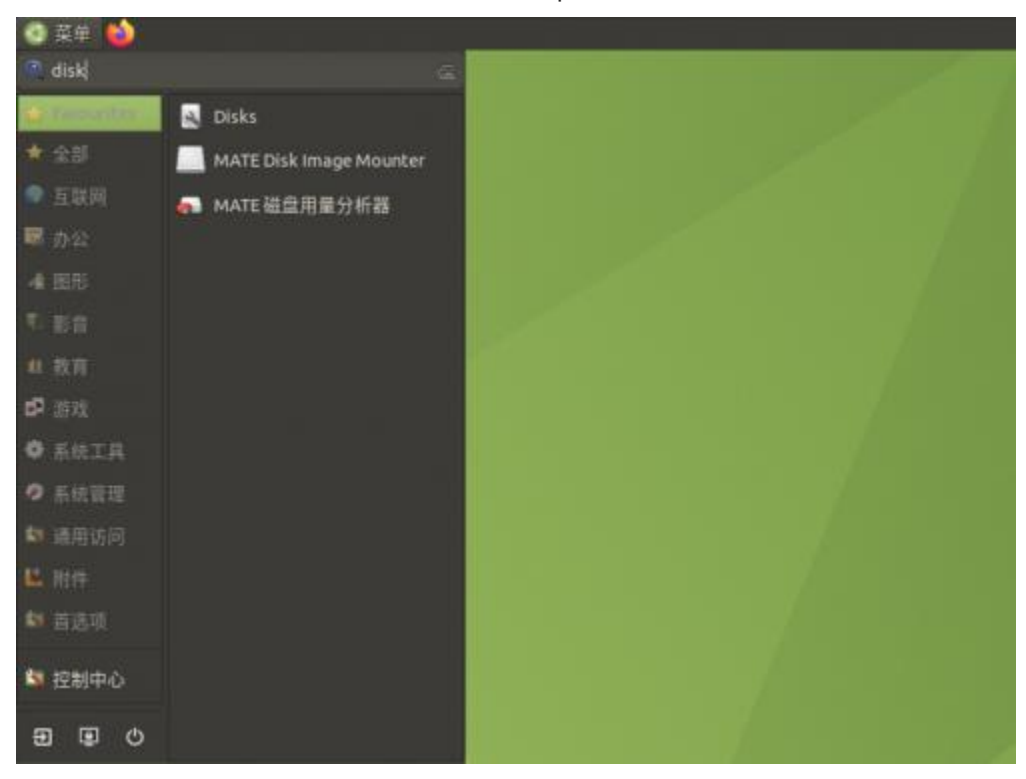

• Choose the correct disk and click the Benchmark Partition option in the Menu

| Disks                                                          | = |                                                                                                    | 128 GB Hard Disk<br>/dm/sda                                               | 0 i |                       |
|----------------------------------------------------------------|---|----------------------------------------------------------------------------------------------------|---------------------------------------------------------------------------|-----|-----------------------|
| SD Card Reader<br>SD16G<br>128 GB Hard Disk<br>Uz Portable SSD |   | Model Jz Portable SSD (<br>Size 128 GB (128,035,<br>Partitioning Master Boot Rec<br>Serial Number ABCDEFA75520<br>Volumes Eormat Pa | 2210)<br>576,160 bytes)<br>ord                                            |     |                       |
|                                                                |   | Edit Partit<br>Edit Filesy<br>Change Pa<br>Resize<br>Check File<br>Size 12<br>Device /d<br>UUID 7/                                  | ion<br>stem<br>ssphrase<br>system<br>system<br>t Options<br>btion Options |     | Pret space<br>1.4 Mil |
|                                                                |   | Partition Type N Create Par<br>Contents N Restore Pa<br>Benchmar                                                                    | tition Image<br>Inition Image<br>k Partition                              |     |                       |

• Click Start Benchmark, Check Perform write-benchmark. and keep other default settings.

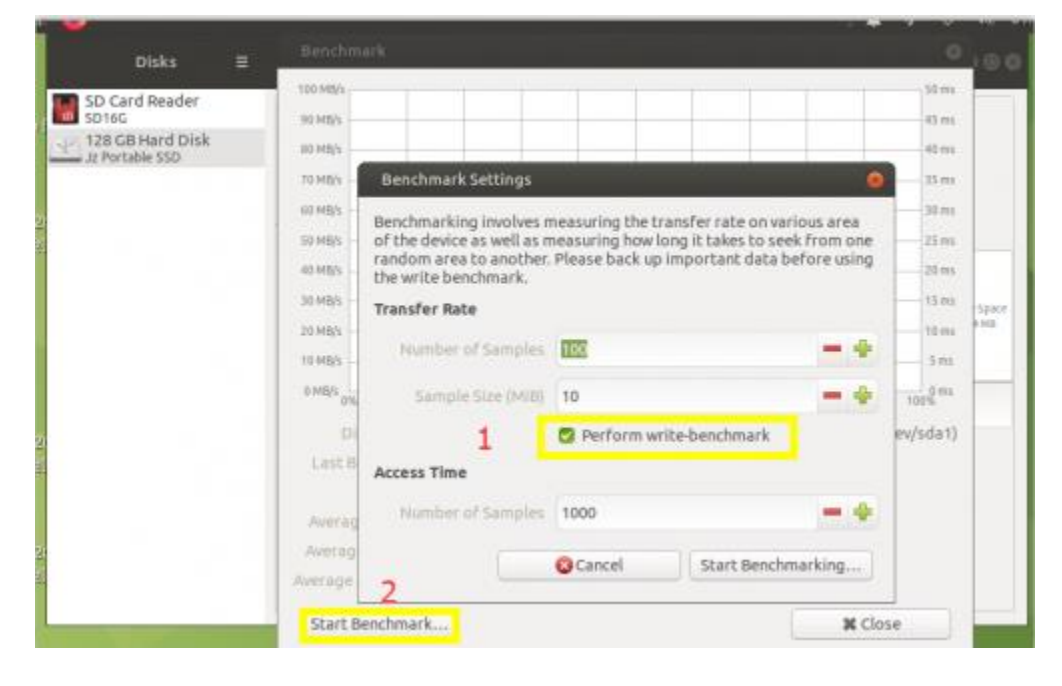

• Input the user password and authorize.

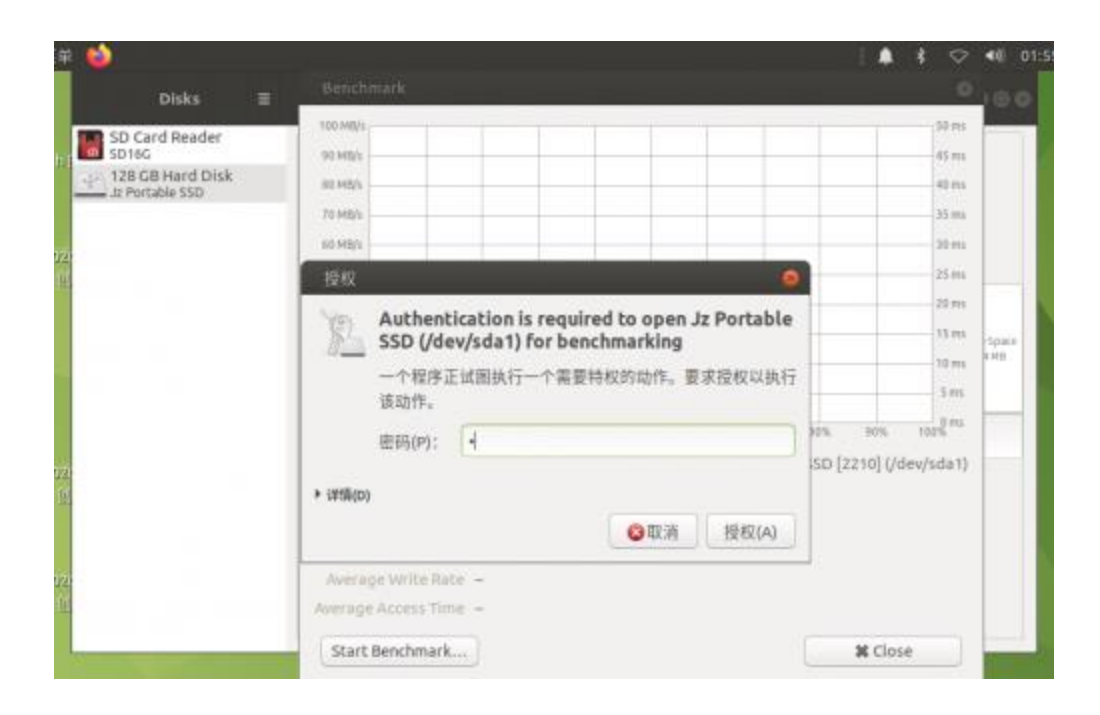

#### • Test

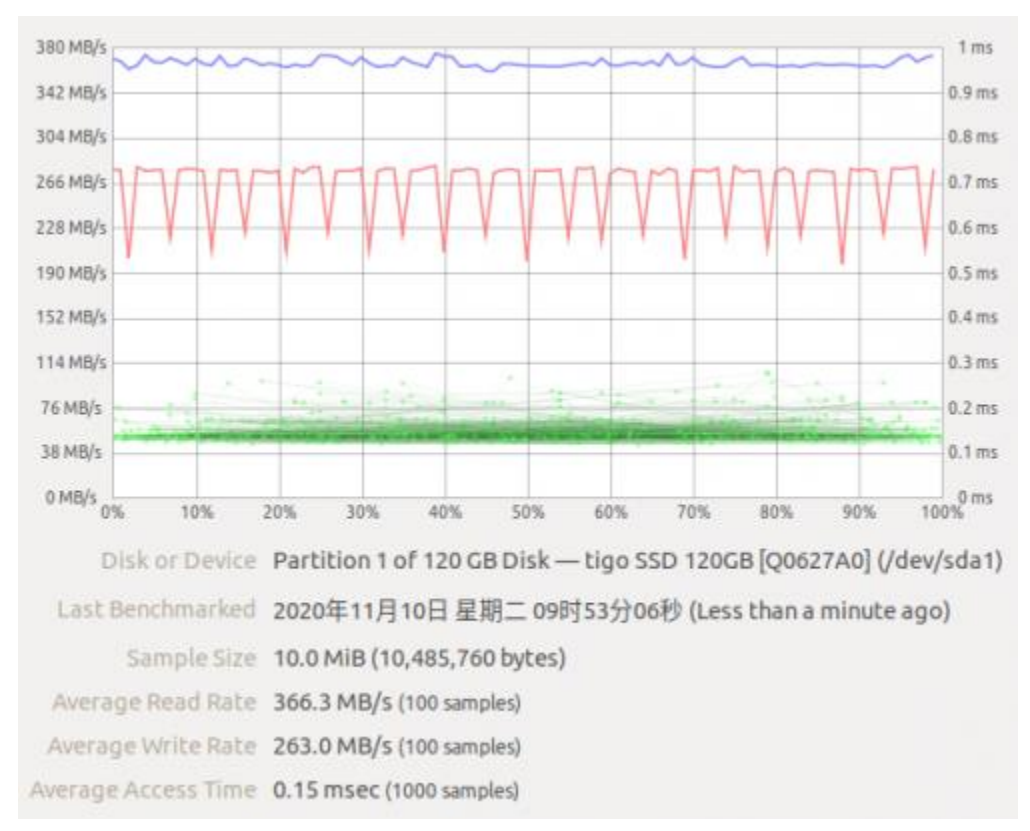

### Working in Windows PC

1.Connect the USB port ot USB3.0 of PC, and you can copy file to SSD

• Copy file to the PC

| • | 🚽 已完成 93%                        |          |        |         | _  |          | >   | < |
|---|----------------------------------|----------|--------|---------|----|----------|-----|---|
|   | 正在将 1 个项目从 本地磁<br>已完成 93%        | 盘 (C:) 复 | 制到 min | ni (H:) |    | н        | ×   |   |
|   |                                  |          |        |         | 速度 | : 303 MI | B/秒 |   |
| 1 | 名称: test_write                   |          |        |         |    |          |     |   |
| 뇜 | 剩余时间: 天约 5 秒<br>剩余项目: 1 (128 MB) |          |        |         |    |          |     |   |
|   | ◇ 简略信息                           |          |        |         |    | _        |     |   |

• Copy file to the portable SSD

| ■尋 已完成 100%                                    | - 🗆 X        |
|------------------------------------------------|--------------|
| 正在将 1 个项目从 STM32视频 复制到 mini SSE<br>已完成 100%    | D (H:)       |
|                                                | 速度: 160 MB/秒 |
| 名称: test.rar<br>剩余时间: 大约 5 秒<br>剩余项目: 0 (0 字节) |              |
| ◇ 简略信息                                         |              |

2.Connect the USB to USB3.0 Port and connect four phones at the same time

| 10.0 | EH               | 278          | <b>N T</b>        |
|------|------------------|--------------|-------------------|
| 1213 | Calasy 15 (2016) | MI 8 55      | 🛛 🚺 nova 7 Pro 3G |
|      | Software (D)     | Weighter (L) | Backup (r.)       |

3. Connect the HUB to USB3.0 Port, connect network (The cable and router should suport Gigabit network)

| 连接                                      |           | 7.03      |                                                   |
|-----------------------------------------|-----------|-----------|---------------------------------------------------|
| IPv4 连按:                                |           | 尤网<br>王 网 | 暗心问忆版<br>(1):1:1:1:1:1:1:1:1:1:1:1:1:1:1:1:1:1:1: |
| IPV0 注按:                                |           | 70,493    | 着いの収録                                             |
| 保住状念:                                   |           |           | 00-00-21                                          |
| 行动来的问问:                                 |           |           | 10.Chas                                           |
| 述度;                                     |           |           | 1.0 Gbps                                          |
| 详细信息                                    | E)        |           |                                                   |
|                                         |           |           |                                                   |
| 活动 ———                                  | 已发送 ——    | <b>-</b>  | 已接收                                               |
| 活动 ———————————————————————————————————— | 日发送 — 472 | -<br>-    | 已接收<br>0                                          |

## Document

• <u>Schematic</u>